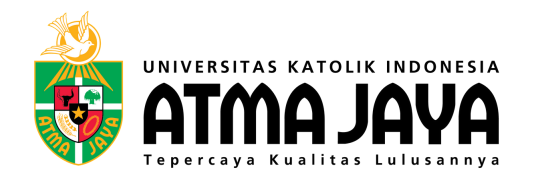

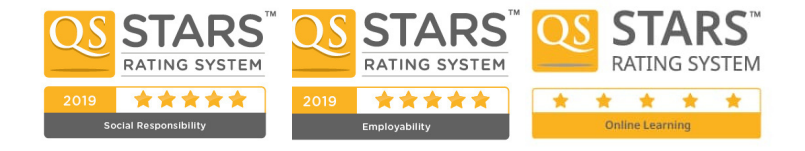

PANDUAN PENDAFTARAN ONLINE PROGRAM PASCASARJANA UNIKA ATMA JAYA

### <u>1. Isilah data pendaftar yang dibutuhkan dengan benar.</u> <u>CATATAN: Jika memilih untuk mengisi nomor KTP, maka</u> <u>nomor yang dimasukan harus 16 digit sesuai nomor</u> <u>yang tertera pada KTP Anda.</u>

### Tepercaya Kualitas Lulusannya

Kristiani, Unggul, Profesional, Peduli

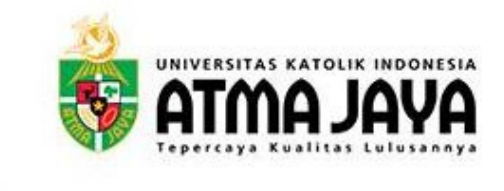

### Daftar Sekarang

| Status Pendaftar:                   | Pegguna Baru    | ~                               |                  |
|-------------------------------------|-----------------|---------------------------------|------------------|
| Daftar                              | Sekarang!       | ?                               |                  |
| New User                            |                 |                                 |                  |
| Identity Number<br>(KTP/Passport/KI | K)              | 123456789910456                 | Daftar           |
| * Nomor Identitas                   | s merupakan Ide | ntitas Pendaftar                |                  |
| Nama Asli                           | 5               | AFLINE                          |                  |
|                                     | *               | Vama Sesuai KTP                 |                  |
| Alamat Email                        | (               | DLIVIA.RESAFLINE@ATMAJAYA.AC.ID | Verifikasi Email |
| Kode OTP email                      |                 | 470480                          |                  |
| Nomor HP / WA                       |                 | 812345678910                    |                  |
| Tahun Ajaran                        |                 | Semester Ganjil 2021/2022 - S2  | *                |
| ID Pendaftar                        |                 |                                 |                  |

### <u>2. Isilah Educational Level yang Anda pilih kemudian</u> <u>tekan tombol Next.</u>

<u>CATATAN: Klik ? untuk membantu Anda dalam mengisi</u> <u>data yang dibutuhkan pada saat pendaftaran.</u>

### Tepercaya Kualitas Lulusannya

Kristiani, Unggul, Profesional, Peduli

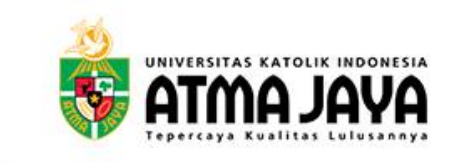

| *Pilihan Pendaftar | Master       | ∨ ? |
|--------------------|--------------|-----|
| Jenjang Masuk      | Fresh Intake | ✔?  |
| Tipe Pendaftaran   | Local        | ~ ? |
| Calon/Pendaftar    | Applicant    | ∨ ? |

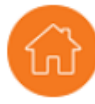

Selanjutnya >>

Copyright 2020 Atma Jaya Catholic University of Indonesia. All Rights Reserved.

## <u>3. Pilihlah Program Studi yang Anda inginkan.</u>

### Tepercaya Kualitas Lulusannya

Kristiani, Unggul, Profesional, Peduli

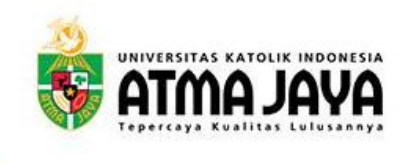

#### Pilihan Program Studi

| Petunjuk                                                                         |                                                                                                    |
|----------------------------------------------------------------------------------|----------------------------------------------------------------------------------------------------|
| Pilih Program Stu<br>Pilihlah program<br>Setelah memilih I<br>Lihat pilihan Prog | tudi sesuai kemauan Anda.<br>I studi dengan benar dan tepat, karena ketika Anda sudah memilih, maka Anda tidak dapat mengubah pilihan Program Studi tersebut.<br>I Program Studi , silakan tekan tombol 'Next' untuk melanjutkan proses Pendaftaran.<br>I <mark>gram Studi di Unika Atma Jaya</mark> |
| *Semester                                                                        | ODD Semester 2021/2022 V                                                                                                    |
| Pilihan                                                                          |                                                                                                    |
| Pilihan Ke 1                                                                     | Accounting - UMUM [SEMANGGI] V Fakultas ECONOMICS AND BUSINESS V Kampus SEMANGGI CAMPUS V                                                                                                    |
| *Lokasi Ujian:                                                                   | ONL Q ONLINE                                                                                                    |
| Lokasi ujian terg                                                                | gantung ketersediaan tempat. Lokasi tes tertera di kartu tes.                                                                                                    |
| << Sebelu                                                                        | lum Selanj                                                                                                    |

1 2 3 4 5 6 7 8

Copyright 2020 Atma Jaya Catholic University of Indonesia. All Rights Reserved.

### 4. Isilah Data Personal Anda dengan benar.

### Tepercaya Kualitas Lulusannya

Kristiani, Unggul, Profesional, Peduli

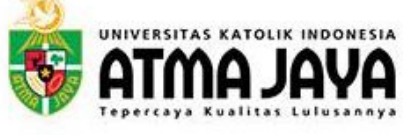

#### Informasi Data Diri

#### 1 2 3 4 5 6 7 8

Petunjuk

Silakan mengisi data pribadi Anda dengan benar. Tekan '?' untuk informasi detail.

Silakan tekan tombol 'Next' untuk melanjutkan proses pendaftaran.

|     |    |     |   | - |   |    |   |
|-----|----|-----|---|---|---|----|---|
| ete | ra | nga | n | Р | 1 | ba | d |

| *Jenis Kartu Identitas          | National ID                    | ~      | Jenis Identitas merupakan Id | entitas Pendaftar |               |
|---------------------------------|--------------------------------|--------|------------------------------|-------------------|---------------|
| *Nomor Kartu Identitas / Paspor | 6123456789101112               |        |                              |                   |               |
| *Panggilan / Sapaan             | Miss 🗸                         |        |                              |                   |               |
| *Nama Lengkap                   | SAFLINE                        |        |                              |                   |               |
| *Nama Panggilan                 | SAFLINE                        |        |                              |                   |               |
| *Tanggal Lahir (DD/MM/YYYY)     | 20/05/1998 🗃 *Jenis<br>Kelamin | Female | ✓ *Status Perkawinan         | Single            | ~             |
| *Kewarganegaraan                | Indonesia                      | ✓ ?    |                              |                   |               |
| *Status Kewarganegaraan         | Native                         | ~      | *Agama                       | Katolik           | ~             |
| *Negara Asal                    | Indonesia                      | ~      |                              |                   |               |
| *Kota Kelahiran                 | JAKARTA                        |        | *Provinsi                    | JK Q DKI J        | akarta        |
| *Pekerjaan                      | Student (Pelajar/Mahasiswa)    | ) 🗸    | Disabilitas                  | Tidak Mempunyai   | Kelainan 🗸 🗸  |
| Drangtua / Wali                 |                                |        |                              |                   |               |
| *Nama Orangtua / Wali           | MARIO                          |        |                              |                   |               |
| *Pekerjaan Orangtua / Wali      | Others (Lain-lain)             |        | ~                            |                   |               |
| *Nomor Telpon Orangtua / Wali   | 08123456678910                 |        |                              |                   |               |
| *Email Orangtua / Wali          | MARIO@GMAIL.COM                |        |                              |                   |               |
| *Pendidikan Orangtua / Wali     | Professional                   | ~      |                              |                   |               |
| << Sehelum                      |                                | ~      |                              | C                 | alaniutava >> |

Copyright 2020 Atma Jaya Catholic University of Indonesia. All Rights Reserved

### 5. Isilah Alamat dan Kontak Anda dengan benar.

### Tepercaya Kualitas Lulusannya

Kristiani, Unggul, Profesional, Peduli

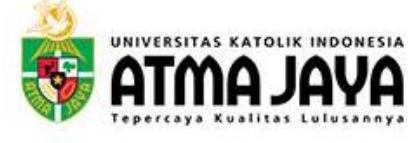

#### Informasi Alamat dan Kontak

1 2 3 4 5 6 7 8

#### Petunjuk

Silakan mengisi alamat dan nomor kontak Anda dengan benar. (tanda \* wajib diisi) Anda wajib mengisi minimal satu nomor kontak dan alamat e-mail yang sering digunakan. Nomor kontak dan alamat e-mail ini kami pergunakan untuk korespondensi. Silakan tekan tombol 'Next' untuk melanjutkan proses Pendaftaran.

| Informasi Alamat |                      |
|------------------|----------------------|
| *Negara          | Indonesia 🗸          |
| Kode Pos         | 12345                |
| *Alamat 1        | PONDOK INDAH BLOK 10 |
| Alamat 2         | JAKARTA SELATAN      |
| Alamat 3         |                      |
| Alamat 4         |                      |
| *Provinsi        | DKI Jakarta 🗸        |
| *City            | JAKARTA              |

| Alamat Email                  | OLIVIA.RESAFLINE@ATMAJAYA.AC.ID                                                                                      |         |  |
|-------------------------------|----------------------------------------------------------------------------------------------------|---------|--|
|                               | Mohon pastikan alamat e-mail Anda benar, alamat e-mail yang Anda berikan ini, akan kami gunakan untuk mengl<br>Anda. | hubungi |  |
| Masukkan Kembali Alamat Email | OLIVIA.RESAFLINE@ATMAJAYA.AC.ID                                                                                      |         |  |
| Nomor Telepon Rumah           | 0213456789                                                                                                    |         |  |
| Nomor Telepon Lainnya         | 0213456789                                                                                                    |         |  |
| Nomor Telpon Seluler          | 0812345678910                                                                                                    |         |  |

### 6. Isilah Kualifikasi Akademik / Profesional Anda.

### Tepercaya Kualitas Lulusannya

Kristiani, Unggul, Profesional, Peduli

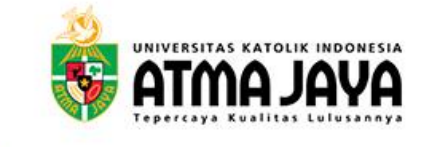

#### K

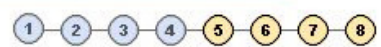

| Kualifikasi Akad                                                                | emik/Profesional                                                         | -2-3-4-5-6-7                       |                          |                      |
|---------------------------------------------------------------------------------|--------------------------------------------------------------------------|------------------------------------|--------------------------|----------------------|
| 🐨 Petunjuk                                                                      |                                                                          |                                    |                          |                      |
| Silakan isi Academic Qu                                                         | alification dan Professional Qualification dengan be                     | enar.                              |                          |                      |
| Academic Qualification:<br>Isi latar belakang akader<br>Isi Academic Degree unt | nik (pendidikan) Anda<br>uk Jurusan Kualifikasi Anda.                    |                                    |                          |                      |
| Pada Graduation Date, is                                                        | silah perkiraan tanggal kelulusan Anda.                                  |                                    |                          |                      |
| Jika Anda mempunya lel                                                          | bih dari dari satu kualifikasi, tekan tombol "Add Qu                     | alification" untuk menambahkan I   | kualifikasi Anda (khusus | S2 dan S3).          |
| Professional Qualification<br>Isi kualifikasi profesional                       | n (khusus S2 dan S3):<br>Anda atau kegiatan/aktivitas dan penghargaan ya | ng pernah Anda peroleh.            |                          |                      |
| Untuk menggunakan Ma                                                            | gnifying Glass, pilih Contains pada Description, ke                      | emudian isilah data yang ingin dic | ari.                     |                      |
| Silakan tekan tombol 'Ne                                                        | ext' untuk melanjutkan proses pendaftaran.                               |                                    |                          |                      |
| Kualifikasi Akademik Detail                                                     |                                                                          |                                    |                          |                      |
| Pendidikan Terakhir                                                             | S1 Q Bachelor Degree                                                     |                                    |                          | DELETE QUALIFICATION |
|                                                                                 |                                                                          | CGPA/Grade                         | 3,00                     |                      |
| Jurusan                                                                         | MANAJEMEN                                                                | Graduated Credit Unit              | 144.00                   |                      |
| Catatan: Silakan pilih 'OTH                                                     | IERS' jika Institusi tempat anda belajar tidak ada d                     | i list.                            |                          |                      |
| Institusi / Perguruan                                                           | 0011 Q UNIKA ATMA JAYA                                                   |                                    |                          |                      |
| Negara asal Institusi                                                           | IDN Q Indonesia                                                          | *Provinsi Asal Institusi           | JK Q DKI Ja              | karta                |
| Kualifikasi Tambahar                                                            | n                                                                        |                                    |                          |                      |

### <u>7. Isilah Akademik Detail Anda (asal universitas Anda</u> <u>sebelumnya).</u>

### Tepercaya Kualitas Lulusannya

Kristiani, Unggul, Profesional, Peduli

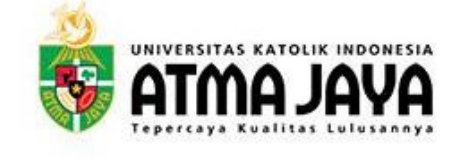

### Informasi Akademik

1-2-3-4-5-6-7-8

| Masukkan detail kualifikasi de<br>Centang 'Entry Qualification' i<br>Gunakan 'Magnifying Glass' u | engan benar.<br>untuk kualifikasi yang Anda anggap benar.<br>untuk mencari kualifikasi yang ada. |       |      |              |       |
|---------------------------------------------------------------------------------------------------|--------------------------------------------------------------------------------------------------|-------|------|--------------|-------|
| Masukkan IPK dengan bena                                                                          | ır.                                                                                              |       |      |              |       |
| PK yang Anda masukkan be                                                                          | pengaruh pada proses evaluasi penerimaan mahasiswa k                                             | oaru. |      |              |       |
| Tekan tombol 'Next' untuk me                                                                      | lanjutkan.                                                                                       |       |      |              |       |
| rofil Akademik                                                                                    |                                                                                                  |       |      |              |       |
|                                                                                                   |                                                                                                  |       |      |              |       |
| Kualifikasi Pendaftaran                                                                           | S10THER Q S1 OTHER FACULTY<br>Entry Qualification                                                |       | DELE | TE QUALIFICA | ATION |
| Kualifikasi Pendaftaran<br>*Tahun kelulusan<br>Hasil dan Rincian Ujian                            | S10THER Q S1 OTHER FACULTY<br>Entry Qualification<br>2016                                        |       | DELE | TE QUALIFICA | ATION |
| Kualifikasi Pendaftaran<br>*Tahun kelulusan<br>Hasil dan Rincian Ujian<br>Subject                 | S10THER Q S1 OTHER FACULTY<br>C Entry Qualification<br>2016 V<br>Uraian Subject                  | Nilai | DELE | TE QUALIFICA | ATION |

### <u>8. Isi Pengalaman Kerja Anda dan Surat Rekomendasi</u> <u>dari Atasan atau Dosen Anda.</u>

<u>CATATAN: Untuk Formulir Rekomendasi, download</u> <u>dahulu dan isilah sesuai data pendaftaran Anda.</u> <u>Formulir Rekomendasi dapat diupload atau diserahkan</u> <u>pada saat konfirmasi dan pembayaran.</u>

### Tepercaya Kualitas Lulusannya

Kristiani, Unggul, Profesional, Peduli

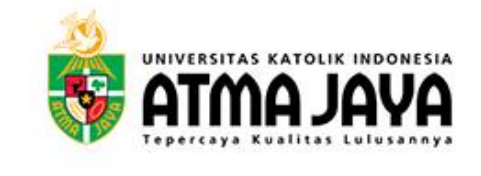

#### **Employment History**

1 2 3 4 5 6 7 8

Catatan: Silakan isi daftar riwayat pekerjaan Anda, dimulai dari yang paling terakhir.

| Name of Employer                                                                                                    | 0001 Other Busines                                                                                                    | s Name of           | f Employer                   | GREGORIUS                                                       |                                                                               | DELETE EMPLOYER |
|----------------------------------------------------------------------------------------------------|----------------------------------------------------------------------------------------------------|---------------------|------------------------------|-----------------------------------------------------------------|-------------------------------------------------------------------------------|-----------------|
| Catatan: Silakan pili<br>Masukkan nama pe                                                                             | ih 'OTHERS' jika nama perusal<br>rusahaan di Employer Name.                                                                                          | haan anda tida      | ak ada di <mark>l</mark> ist |                                                                 |                                                                               |                 |
| Job Designation                                                                                                    | ADMISI                                                                                                    |                     | Country                      |                                                                 | Indonesia                                                                     | ~               |
| rom Date                                                                                                    | 01/01/2021 To Date                                                                                                    | 06/04/2021          | 31 5                         | Salary Range                                                    | IDR 5.000.000 - 9.999.9                                                       | 999 🗸           |
| Type of Industry                                                                                                    | Sekretaris                                                                                                    | ~                   | Number of                    | f Years Employed                                                | 1 year or more but < 2 y                                                      | /ears 🗸         |
| Total No. of Years<br>Add new Empl<br>References ?<br>Reference 1                                                     | Employed(as of term start)<br>loyer<br>Download Form Surat Rekom                                                                                     | 1<br>vendasi        |                              | Reference 2                                                     |                                                                               |                 |
| Fotal No. of Years<br>Add new Empl<br>References<br>Reference 1<br>Iame                                               | Employed(as of term start)<br>loyer<br>Download Form Surat Rekom<br>BETHANY MOTA                                                                     | 1<br>rendasi        |                              | Reference 2<br>Name                                             | MEREDITH                                                                      |                 |
| otal No. of Years<br>Add new Empl<br>References<br>Reference 1<br>Name<br>Company                                     | Employed(as of term start)<br>loyer<br>Download Form Surat Rekom<br>BETHANY MOTA<br>PT SEJAHTERA                                                     | 1<br>vendasi        |                              | Reference 2<br>Name<br>Company                                  | MEREDITH<br>PT SEJAHTERA                                                      |                 |
| Total No. of Years<br>Add new Empl<br>References<br>Reference 1<br>Name<br>Company<br>Designation                     | Employed(as of term start)<br>loyer<br>Download Form Surat Rekom<br>BETHANY MOTA<br>PT SEJAHTERA<br>MANAGER HR                                       | 1<br>endasi         |                              | Reference 2<br>Name<br>Company<br>Designation                   | MEREDITH<br>PT SEJAHTERA<br>ASSISTANT MANAGE                                  | R               |
| Fotal No. of Years<br>Add new Empl<br>References<br>Reference 1<br>Name<br>Company<br>Designation<br>Email            | Employed(as of term start)<br>loyer<br>Download Form Surat Rekom<br>BETHANY MOTA<br>PT SEJAHTERA<br>MANAGER HR<br>BETHANYMOTA@GMAIL.C                | 1<br>rendasi        |                              | Reference 2<br>Name<br>Company<br>Designation<br>Email          | MEREDITH<br>PT SEJAHTERA<br>ASSISTANT MANAGE<br>MEREDITH@GMAIL.               | ER<br>COM       |
| Total No. of Years<br>Add new Empl<br>References ?<br>Reference 1<br>Name<br>Company<br>Designation<br>Email<br>Phone | Employed(as of term start)<br>loyer<br>Download Form Surat Rekom<br>BETHANY MOTA<br>PT SEJAHTERA<br>MANAGER HR<br>BETHANYMOTA@GMAIL.C<br>08123445678 | 1<br>eendasi<br>COM |                              | Reference 2<br>Name<br>Company<br>Designation<br>Email<br>Phone | MEREDITH<br>PT SEJAHTERA<br>ASSISTANT MANAGE<br>MEREDITH@GMAIL.<br>0812345678 | ER<br>COM       |

Copyright 2020 Atma Jaya Catholic University of Indonesia. All Rights Reserved.

# <u>9. Jawab pertanyaan singkat tentang Unika Atma Jaya.</u>

| duli                                                                                     | atma jaya                                                                                                    |
|------------------------------------------------------------------------------------------|----------------------------------------------------------------------------------------------------|
| 1-2-3-4-6-6-0                                                                            |                                                                                                    |
|                                                                                          |                                                                                                    |
| ka Atma Jaya?                                                                            | Alumni 🗸                                                                                                    |
|                                                                                          | Akreditasi Universitas 🗸                                                                                                    |
| melakukan konfirmasi?                                                                    | Biaya 🗸                                                                                                    |
| rogram Studi yang Anda pilih?                                                            | MEDIA SOSIAL                                                                                                    |
| an Anda, alasan anda mengikuti Program Studi<br>ir Anda, serta visi dan misi hidup Anda! | KELEBIHAN: KREATIF DAN PEKERJA<br>KERAS.<br>KELEMAHAN: TIME MANAGEMENT                                                                                                    |
|                                                                                          |                                                                                                    |
| Jawaban Anda                                                                             |                                                                                                    |
|                                                                                          | Image: second system   Image: second system   Image: second system |

Copyright 2020 Atma Jaya Catholic University of Indonesia. All Rights Reserve

## <u>10. Apabila pendaftaran Anda telah selesai, maka akan</u> <u>keluar rangkuman seperti dibawah ini.</u>

| ngkasan Registra                                                                                                    | si 🕕 🕢                                                                               | 3 4 5 6 7 6                                          |                                                                    |
|----------------------------------------------------------------------------------------------------|--------------------------------------------------------------------------------------|------------------------------------------------------|--------------------------------------------------------------------|
| omasi Personal dan kontak<br>ama (kartu identitas/paspor)<br>omor Identitas / Paspor<br>Inggal lahir<br>lamat lengkap | SAFLINE<br>6123456789101112<br>20/05/1998<br>PONDOK INDAH BLOK 10<br>JAKARTA SELATAN | Nomor Telepon F<br>*Contact Numbe<br>Nomor Telepon I | Rumah 0213456789<br>r (Mobile) 0812345678910<br>.ainnya 0213456789 |
| lamat Email                                                                                                    | OLIVIA.RESAFLINE@ATMAJAYA.AC.I                                                       | D                                                    |                                                                    |
| ihan Semester / Tahun Masi<br>ODD Semester 2021/<br>alifikasi Anda adalah sebagai t                                   | uk Fakultas<br>2022 ECONOMICS AND BUSINE<br>perikut:                                 | Kampus<br>ESS SEMANGGI CAMPUS                        | Program yang di daftar<br>Accounting                               |
| Nama Kualifikasi S1                                                                                                   | OTHER FACULTY                                                                        | 🖾 Kuali                                              | fikasi Masuk                                                       |
|                                                                                                    |                                                                                      | Nilai                                                |                                                                    |
| Hasil dan Rincian Ujian<br>Uraian Subject                                                                             |                                                                                      | 3.11                                                 |                                                                    |
| Hasil dan Rincian Ujian<br>Uraian Subject<br>1 CUMULATIVE G                                                           | 6PA                                                                                  |                                                      |                                                                    |

### <u>11. Pastikan data yang anda masukan sudah benar.</u> <u>Klik Yes apabila tidak ada perubahan data.</u> <u>Klik No jika anda ingin memperbaiki data tersebut.</u>

| Tepercaya        | Kualitas        | Lulus | annya |
|------------------|-----------------|-------|-------|
| Kristiani, Unggu | l, Profesional, |       |       |

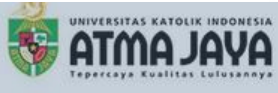

#### ingkasan Registrasi

1-2-3-4-5-6-7-8

| Informasi Personal dan kontak                                                                                                    |                                                                                                    |
|----------------------------------------------------------------------------------------------------|----------------------------------------------------------------------------------------------------|
| Nama (kartu identitas/paspor)SAFLINE<br>Nomor Identitas / Paspor 6123456789101112                                                                                                    |                                                                                                    |
| Alamat lengkap PONDOK INDAH BLOK 10<br>JAKARTA SELATAN                                                                                                    | Message                                                                                                    |
| Alamat Email OLIVIA.RESAFLINE@ATMAJAYA.AC.II                                                                                                    | Apakah Anda yakin dengan data yang telah Anda masukan? (25000,418)<br>D<br>Data yang sudah Anda masukan tidak akan bisa diubah lagi.                                 |
| Anda telan memlim mata kulian berkut int:     Pilihan   Semester / Tahun Masuk   Fakultas     1   ODD Semester 2021/2022   ECONOMICS AND<br>BUSINESS                                                      | Klik YES jika Anda yakin mengisi data pendaftaran online dengan benar. Klik No jika Anda ingin melihat ulang dan memperbaiki data tersebut.                          |
| Kualifikasi Anda adalah sebagai berikut.                                                                                                    | Yes No                                                                                                    |
| Hasil dan Rincian Ujian                                                                                                    |                                                                                                    |
| Uraian Subject Nila                                                                                                    | ai ai ai ai ai ai ai ai ai ai ai ai ai a                                                                                                    |
| 1 CUMULATIVE GPA 3.1                                                                                                    | 11                                                                                                    |
| Pendaftaran Online ini dinyatakan selesai hanya ketika anda melih<br>Anda akan mendapatkan Applicant ID, dan Applicant ID dapat digu<br>Perlu Anda ketahui, jika terdapat kesalahan data yang Anda berika | hat pesan 'Aplikasi pendaftaran online Anda telah berhasil !'.<br>Inakan untuk mengakses situs pendaftaran online ini.<br>an bisa membuat aplikasi Anda tidak valid. |
| I certify that the information provided in this application and any attac                                                                                                    | ched materials is correct & complete.                                                                                                    |
| Sebelum                                                                                                    | Kirimkan                                                                                                    |

# <u>12. Pendaftaran *online* anda telah berhasil.</u>

|                                                            | <b>Tepercay</b><br>Kristiani, Ung                        | <b>ya Kuali</b><br>Igul, Profesi                  | <b>tas Lulusannya</b><br>onal, Peduli | <b>R</b>                                                                         | ATA                         | AS KATOLIK INDONESIA<br>A JAYA<br>K KATOLIK INDONESIA  |
|------------------------------------------------------------|----------------------------------------------------------|---------------------------------------------------|---------------------------------------|----------------------------------------------------------------------------------|-----------------------------|--------------------------------------------------------|
| Konfin                                                     | nasi Pendafi                                             | t <b>aran</b><br>P                                | endaftaran Online berhasil!           | 3 4 5 6 7                                                                        |                             |                                                        |
| Terima ka<br>Please prir                                   | sih atas pengumpu<br>it and retain a cop                 | ilan aplikasi and<br>y of this page for           | a.<br>your reference                  |                                                                                  | _                           | Message                                                |
| Applicant<br>Nama (Ka<br>Paspor)<br>Nomor Ide<br>Alamat Er | ID<br>rtu Identitas /<br>entitas / Paspor<br>mail        | 02104446<br>SAFLINE<br>61234567891<br>OLIVIA.RESA | 01112<br>FLINE@ATMAJAYA.AC.ID         | Tanggal Aplikasi<br>No Telepon Rumah<br>Nomor Telepon Seli<br>No Telepon Lainnya | 01<br>01<br>uler 01<br>0 02 | Aplikasi Pendaftaran Online Anda Berhasil! (25000,143) |
| Anda telat<br>Pilihan<br>1                                 | i memilih mata ku<br>Semester / Tahun<br>ODD Semester 20 | liah berikut ini<br>Masuk<br>021/2022             | Fakultas<br>ECONOMICS AND BUSINESS    | Kampus<br>SEMANGGI CAMPUS                                                        | Program<br>Applied          | yang didaftar<br>Economics                             |

### <u>13. Diakhir proses pendaftaran, Anda akan</u> <u>mendapatkan *Applicant ID.*</u>

### Tepercaya Kualitas Lulusannya

Kristiani, Unggul, Profesional, Peduli

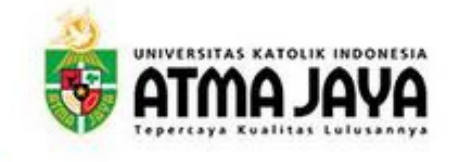

#### Konfirmasi Pendaftaran

Pendaftaran Online berhasil!

Applicant ID anda 02104446

Terima kasih atas pengumpulan aplikasi anda.

| Applicant ID                       | 02104446                        | Tanggal Aplikasi      | 07/04/2021    |
|------------------------------------|---------------------------------|-----------------------|---------------|
| Nama (Kartu Identitas /<br>Paspor) | SAFLINE                         | No Telepon Rumah      | 021/345-6789  |
| Nomor Identitas / Paspor           | 6123456789101112                | Nomor Telepon Seluler | 0812345678910 |
| Alamat Email                       | OLIVIA.RESAFLINE@ATMAJAYA.AC.ID | No Telepon Lainnya    | 0213456789    |

1234567

| niua telah memunini mata kunan berikut mi |                        |                        |                 |                       |  |  |
|-------------------------------------------|------------------------|------------------------|-----------------|-----------------------|--|--|
| Pilihan                                   | Semester / Tahun Masuk | Fakultas               | Kampus          | Program yang didaftar |  |  |
| 1                                         | ODD Semester 2021/2022 | ECONOMICS AND BUSINESS | SEMANGGI CAMPUS | Applied Economics     |  |  |